## PACIFIC NORTHWEST

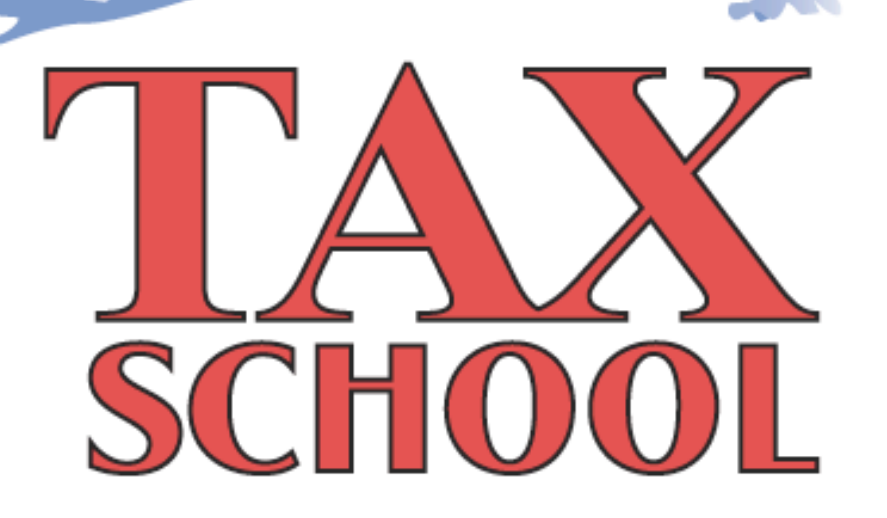

## Student LMS User Manual

Pacific Northwest Tax School's Online Learning Management System (LMS)

## **Table of Contents**

| Accessing the Online Learning Management System (LMS)  |
|--------------------------------------------------------|
| Logging in3                                            |
| How to Get a Username and Passwords4                   |
| Navigating a Course                                    |
| Course Home:5                                          |
| Lecture Videos:                                        |
| Course Resources:                                      |
| Tests:                                                 |
| Help:                                                  |
| The Owl6                                               |
| Getting back to the school home page6                  |
| Viewing/Printing the Student Manual6                   |
| Watching a Lecture Video8                              |
| Video Playback User Instructions9                      |
| Viewing/Printing Tax Forms & Publications10            |
| Course Tests12                                         |
| Understanding the different types of tests12           |
| How to submit Classwork, Quiz & Homework Assignments14 |
| Saving a test to submit later15                        |
| Checking your grade16                                  |
| Getting Your Certificate of Completion17               |
| How to Print Your Certificate of Completion17          |
| Getting Help19                                         |
| Chat:                                                  |
| Q&A Forum:                                             |
| Appendix A - Setting up Flash & Java from Firefox      |
| To Install Flash:                                      |
| To Install Java:24                                     |

# Accessing the Online Learning Management System (LMS)

#### Logging in

To log in to the LMS, type into your web browser or click the following link: <u>http://campus.educadium.com/taxschool/</u>

You will be directed to the Tax School Homepage of the online LMS.

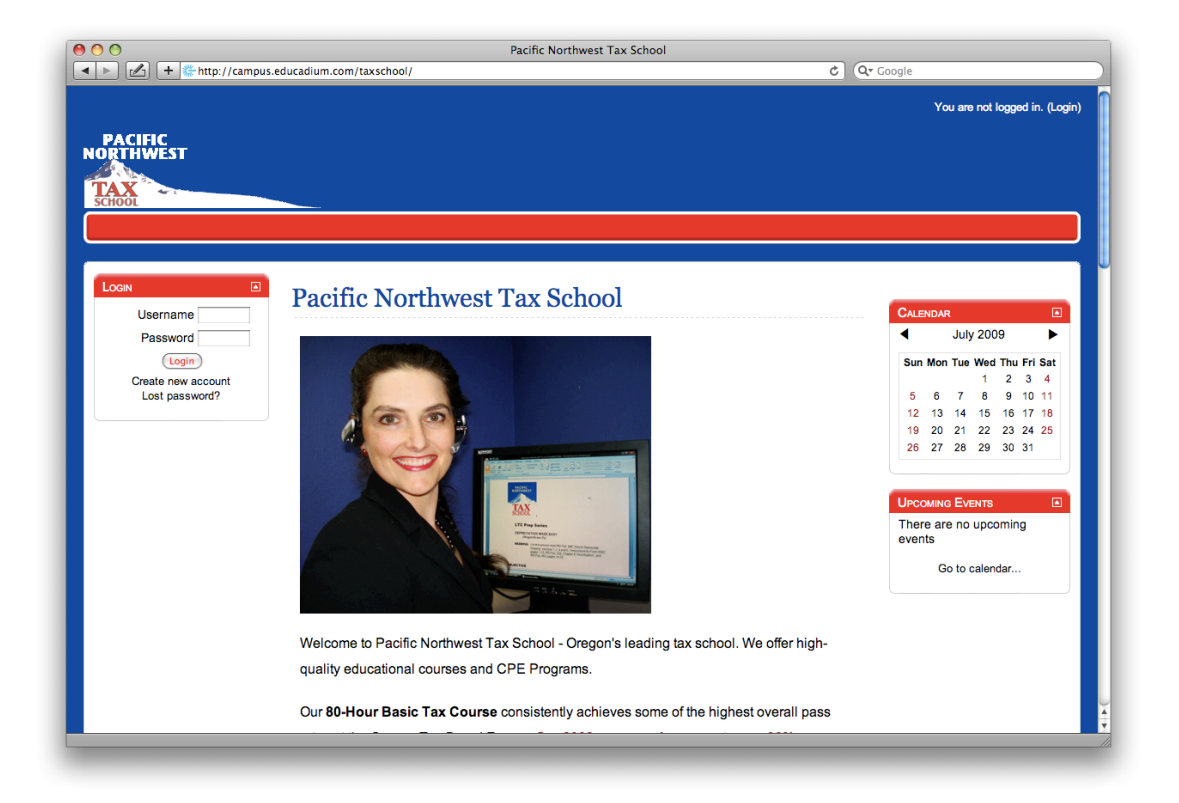

Next, find the box that says 'Login.'

| Login                                |  |
|--------------------------------------|--|
| Usemame                              |  |
| Password                             |  |
| LOGIN                                |  |
| Create new account<br>Lost password? |  |
|                                      |  |

#### How to Get a Username and Passwords

You may self-register in the LMS, or the School create a registration for you.

- 1. <u>Pacific Northwest Tax School may issue you a username and password</u>. Do NOT create a new username if we have already assigned one to you.
  - a. If you completed an enrollment form and faxed or emailed the enrollment form to the school and you are a first-time student, we will issue you a username.
  - b. We format all usernames with lower-case letters and no spaces. For example the student username for John Smith would be "johnsmith".

- 2. You may self-register as a student and purchase courses online.
  - a. If you have not already obtained a username and password, you may create your own.
  - b. Click on new account to create your own username and password. Do NOT create a new account if the school has already created one for you.

Enter your username and password. Then click 'Login.'

You are now logged in!

## **Navigating a Course**

#### **Course Home:**

Here you will find the course home page which contains basic information about the course, as well as links you may find helpful or interesting.

#### **Lecture Videos:**

Course videos are accessed from here. Simply click on the play button to begin the process

#### **Course Resources:**

Forms and Pubs are available here

#### Tests:

Submit your answers for Classwork problems, homework's, and quizzes here.

#### Help:

Go here for Q&A Forum as well as chat. If you find you are having a problem with the LMS that is not course related, you can send a help ticket.

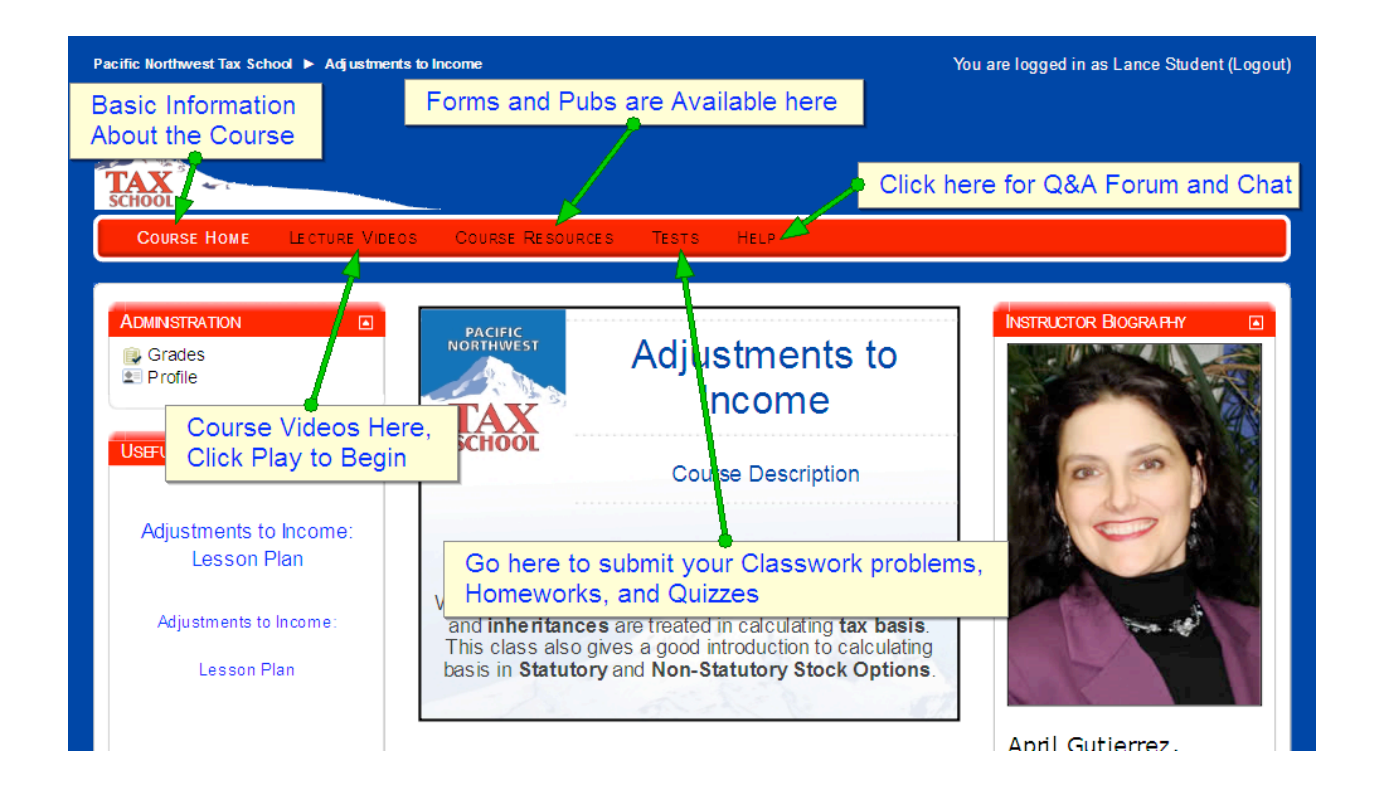

#### The Owl

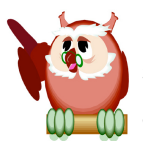

Keep your eye out for the picture of the owl. We've placed him in several key spots in the LMS designating points of interest. We highly recommend taking a closer look at any instructions next to the owl, so that you may better understand course assignments and LMS user features.

#### Getting back to the school home page

Click on the link in the top left hand corner of the page labeled "Pacific Northwest Tax School."

## **Viewing/Printing the Student Manual**

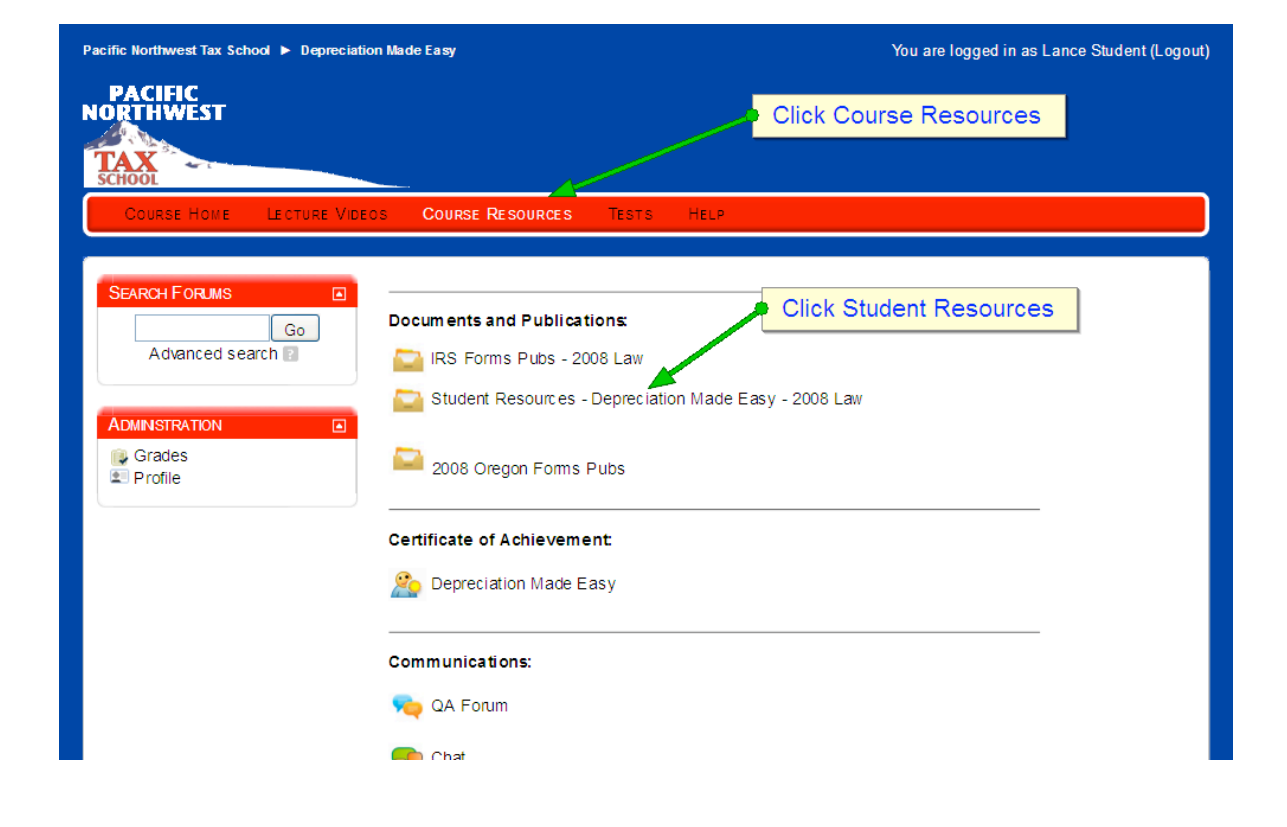

Go to the Course Resources page then click on Student Resources.

| COURSE HOME LECTURE VIDEOS COURS                                                                                  | e Resources                         | TESTS HELP                                                                                                    |
|----------------------------------------------------------------------------------------------------|-------------------------------------|----------------------------------------------------------------------------------------------------|
|                                                                                                    |                                     |                                                                                                    |
|                                                                                                    |                                     |                                                                                                    |
| Print the Student Manual and Quiz for                                                                             | or this course                      | se, then watch the Depreciation Made Easy Lecture Video                                                                                        |
|                                                                                                    |                                     |                                                                                                    |
| Recording.                                                                                                    |                                     |                                                                                                    |
| The Answer keys for Classwork and Qu                                                                              | iz are passv                        | word protected. You must watch the Lecture Video to obtain the                                                                                 |
| Recording.<br>The Answer keys for Classwork and Qu<br>passwords.                                                  | uiz are passv                       | word protected. You must watch the Lecture Video to obtain the                                                                                 |
| Recording.<br>The Answer keys for Classwork and Qu<br>passwords.                                                  | iz are passv                        | word protected. You must watch the Lecture Video to obtain the<br>Click Manuals and Quizzes to enter the directory                             |
| Recording.<br>The Answer keys for Classwork and Qu<br>passwords.<br>Name                                          | uiz are passv                       | word protected. You must watch the Lecture Video to obtain the<br>Click Manuals and Quizzes to enter the directory<br>Modified                 |
| Recording.<br>The Answer keys for Classwork and Qu<br>passwords.<br>Name<br>Answer_Keys_Password_Protected_Files_ | uiz are passv<br>Size<br>1.1MB June | Word protected. You must watch the Lecture Video to obtain the Click Manuals and Quizzes to enter the directory Modified the 25 2009, 10:51 AM |

Student resources are divided into two categories:

- 1. Manuals and Quizzes, and
- 2. Answer Keys

Print the Student Manual and Quiz before you begin watching the lecture video recording.

During the lecture video, you will be instructed to pause and complete Classwork and Quiz Assignments. After you complete these assignments, resume video playback.

Answer keys are password protected. You must watch the lecture video to obtain the password to open the answer keys. Do NOT contact the school to request the password, you must watch the lecture video recording.

7

### Watching a Lecture Video

Begin by clicking the "Lecture Video" page. Scroll to the bottom of the page and click on the Play button.

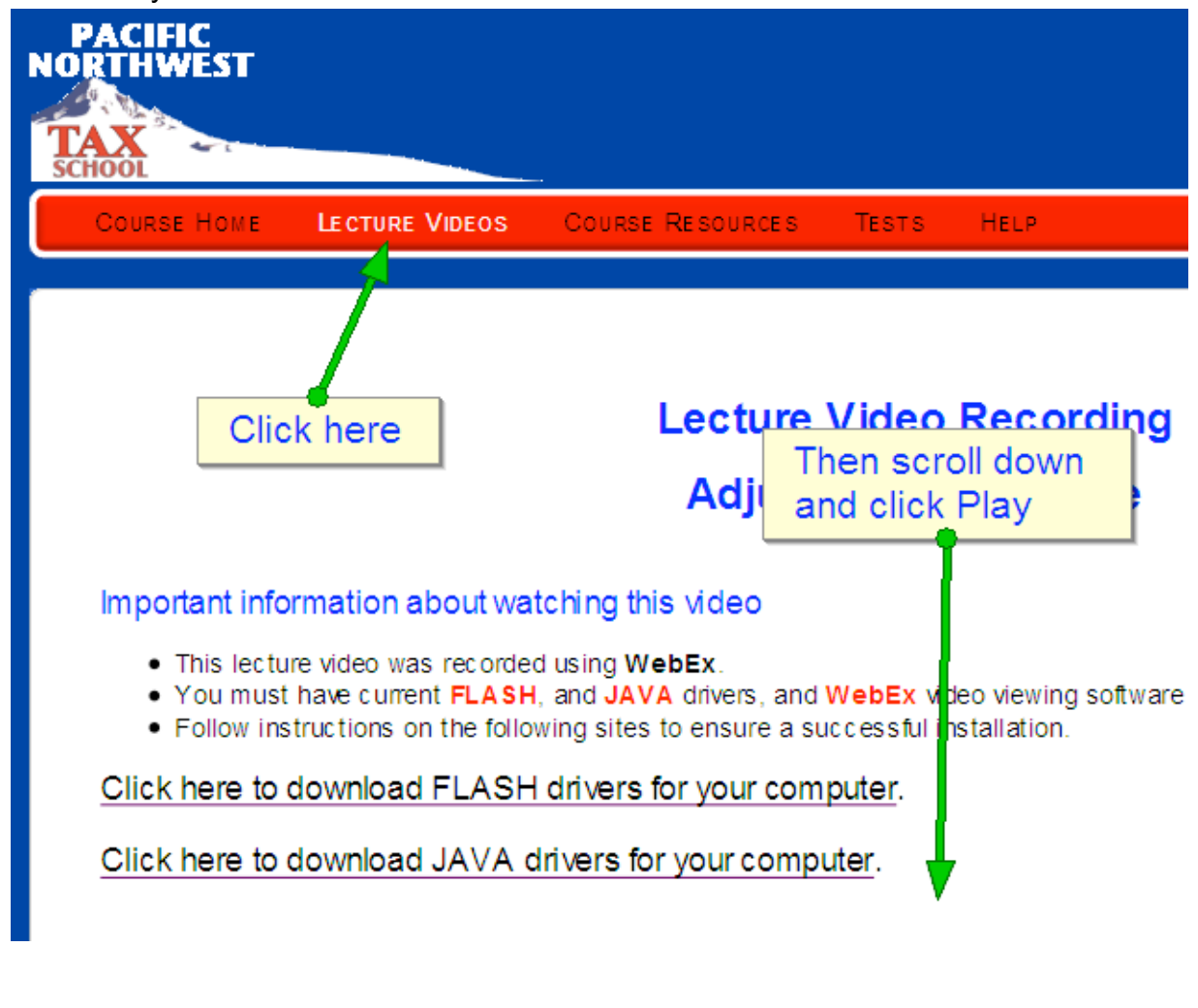

The play button:

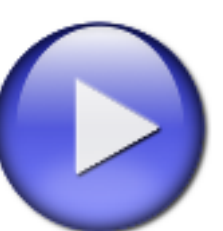

#### **IMPORTANT NOTE:**

**You must have Flash and Java drivers** to play the lecture video. If video playback does not begin after a short delay, see the Appendix at the end of this manual for download instructions.

#### **Video Playback User Instructions**

٠

Our lecture video recordings offer the following user features:

- The top right corner of the playback screen shows four icons:
  - Click Chat to see chat communications made during the live lecture session.
  - Click Video to see your instructor.
  - Click Table of Contents to jump to specified points in the video.
  - Click Participants to see which students participated in the live lecture.
- The bottom of the playback screen offers pause/stop/fastward features. You can pause/resume and stop video playback at will by using these features.

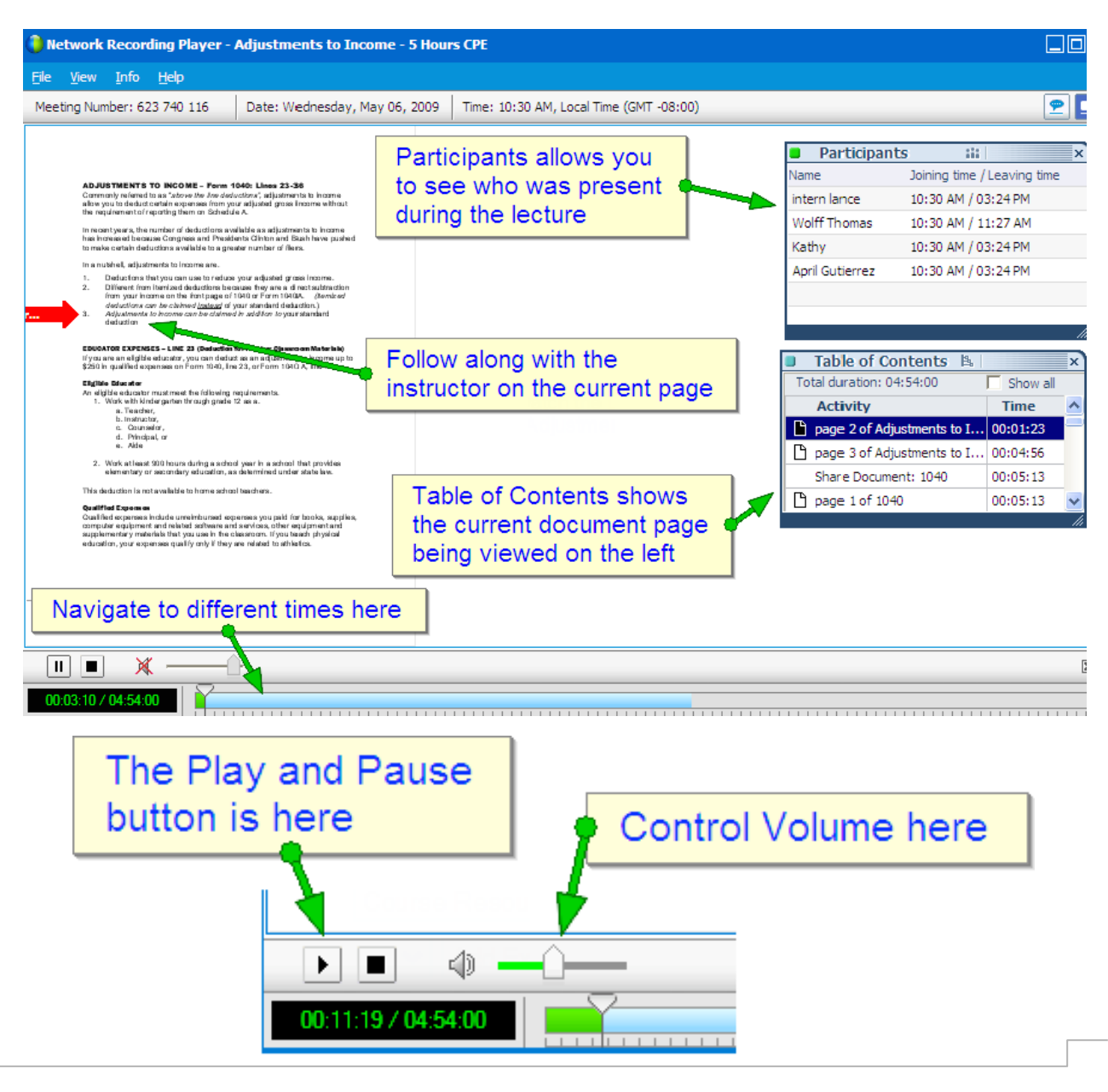

## **Viewing/Printing Tax Forms & Publications**

Recommend reading assignments are shown on the front of the student manual for each course. You can find IRS and State publications on the Course Resources page of the LMS.

Prior to beginning the lecture video recording, you should print your student manual, quiz and any forms needed for classwork assignments. Look under Classwork near the end of the student manual for a list of forms you should print.

#### How to Open and Print Course Resources

Click on Course Resources to open the Course Resources page.

| Pacific Northwest Tax School  Deprec | ation Made Easy                  | You are logged in as Lance Student (Logout) |
|--------------------------------------|----------------------------------|---------------------------------------------|
| PACIFIC<br>NORTHWEST                 | Click on Course                  | Resources                                   |
| Course Home Lecture V                | DECS COURSE RESOURCES TESTS HELP |                                             |
| SEARCH FORUMS Go<br>Advanced search  | Docum ents and Publications:     | Click on IRS Forms folder                   |
| Grades     Profile                   | 2008 Oregon Forms Pubs           |                                             |
|                                      | Certificate of Achievement       |                                             |
|                                      | 🎥 Depreciation Made Easy         |                                             |
|                                      | Communications:                  |                                             |
|                                      | 💫 QA Forum                       |                                             |
|                                      | Chat                             |                                             |

Click on the Forms folder, then click on the form you would like to view/print.

| Course Ho | ME LECTURE   | Videos        | Course | RESOURCES | Tests  |      |
|-----------|--------------|---------------|--------|-----------|--------|------|
| IRS fo    | rms & Puk    | olication     | S      |           |        |      |
| Name      | Size         | Mod           | lified |           |        |      |
| 🛅 Forms 🚽 | C.CMB dance  | 2 2009, 09.2  |        | Click Fo  | rms or | Pubs |
| 🛅 Pubs    | 7.9MB June 2 | 22 2009, 09:2 | 27 AM  |           |        |      |
|           |              |               |        |           |        |      |

Click on the form/publication you want to print. A PDF of the selected document will load which you can then print.

| Course Home      | Lecture Videos      | Course Resources |
|------------------|---------------------|------------------|
|                  |                     |                  |
|                  |                     |                  |
| IRS forms        | & Publicatio        | ons              |
| Click th         | ne Form to ope      | en and print it  |
|                  |                     |                  |
|                  | Name                |                  |
| 1040.pdf         |                     |                  |
| 🔁 1040X - Amer   | ided Retum.pdf      |                  |
| 🔁 1065 Form Ins  | structions.pdf      |                  |
| 🔁 1065 K1 - Inco | ome of Partner.pdf  |                  |
| 🔁 1065. pdf      |                     |                  |
| 🔁 1120 Form Ins  | stuctions.pdf       |                  |
| 🔁 1120.pdf       |                     |                  |
| 🔁 1120S K1 - In  | come of S-Corp Shar | reholder.pdf     |
|                  |                     |                  |

## **Course Tests**

#### Understanding the different types of tests

Within each course you'll typically see three different types of tests:

- Quiz
- Classwork
- Homework

**Quizzes and Classwork** assignments are both intended to help you learn the subject matter in a "classroom-like" learning environment.

- They should be completed "real time" while the student is watching the lecture video.
- Breaks are provided during lecture videos to give students time to work on quiz and classwork assignments.

Homework assignments are the actual test you must pass for course credit.

#### Classwork Assignments

Classwork generally involves the preparation of a tax form or a tax return.

- Look for Classwork Assignments near the end of the course student manual.
- You can complete Classwork Assignments by hand or by using computer software.
- When you are finished preparing the assignment, return to the LMS, click, on the assignment and enter your answers.

**IMPORTANT** – You must format your answers correctly when entering numbers into the LMS.

- **Round dollar amounts up or down to the nearest whole dollar**. Do NOT enter \$,%, -, () or cents. This means \$5,025.23 should be entered as \$5,023 and -5,000 should be entered as 5,000.
- **Round percentage amounts out to 2 decimal points**. This means 45.234% should be entered as 45.23.

#### <u>Quizzes</u>

Quizzes are formatted as true/false and multiple choice problems.

- A printable copy of each quiz is included under Course Resources. You can print the quiz and complete it on paper before entering your answers into the LMS, or
- You can go directly to the LMS to take the quiz.

#### LMS Scoring of Classwork and Quiz Assignments

- The LMS records the score achieved on your first attempt only. We encourage you to continue to re-take each one until you receive 100% so that you better understand the material, however this is not required.
- Classwork and Quiz Assignments must be completed for course credit however no weight is given to the score you achieve.

#### Classwork and Quiz Answer Keys

Answer keys are provided for your review under the Course Resources tab.

- Answer keys are password protected.
- You must watch the lecture video recording to obtain the password.
- Do not contact the school to request the password you must watch the lecture video to obtain the password.

#### Homework Assignments

Most Homework Assignments involve preparation of a tax return. Completion and data entry closely matches the format of the Classwork Assignment you prepared during the lecture video. To successfully complete your Homework Assignment:

- Flip to the Homework Assignment at the end of the Student Manual for your course.
- Prepare a tax return using information provided for the Assignment.
- Return to the LMS and enter answers.
- You must format all entries into the LMS correctly to receive a positive score. Do NOT enter \$, %, -, () or cents.
- You must achieve a score of 70% or higher to pass the Homework Assignment.
- There is no limit to the number of times you can attempt this test. The LMS will record your highest score.

# How to submit Classwork, Quiz & Homework Assignments

Click on the Tests page. From here you will see all the tests assigned to this course.

| Pacific Northwest Tax School 🕨        | Depreciation Made Easy                 | You are logged in as Lance Student (Logout)                    |
|---------------------------------------|----------------------------------------|----------------------------------------------------------------|
| PACIFIC<br>NORTHWEST<br>TAX<br>SCHOOL | Click Tests                            |                                                                |
| Course Home Lect                      | ure Videos Course Resources Tests Help |                                                                |
|                                       |                                        |                                                                |
| ADMINSTRATION                         | Depreciation Made Easy Classwork 1     | Click on the Classwork or Homework<br>you would like to submit |
| Profile                               | Depreciation Made Easy Classwork 2     |                                                                |
|                                       | Depreciation Made Easy Classwork 3     |                                                                |
|                                       | Sepreciation Made Easy Classwork 4     |                                                                |
|                                       | 詹 Depreciation Made Easy Homework      |                                                                |
|                                       | Depreciation Made Easy Quiz            |                                                                |
| Terms of Use                          |                                        | Privacy Policy                                                 |
|                                       |                                        |                                                                |

To enter your answers type on the lines provided, or click the buttons seen here.

| Depreciation Made Easy Classwork 1 - Attempt 2 |                |                                            |  |  |  |
|------------------------------------------------|----------------|--------------------------------------------|--|--|--|
| 1                                              | Choose the cor | rect property type for an office building. |  |  |  |
| Marks:1                                        | Choose one     | O a. Tangible Personal                     |  |  |  |
|                                                | answer.        | O de let angible Personal                  |  |  |  |
|                                                |                | O c. Real Property Select your Answer      |  |  |  |
|                                                |                |                                            |  |  |  |

When are you have finished, click "Save and Submit." Now your grade will be visible from the grades sheet.

|                       |                                         | <ul> <li>b. Intangible Personal</li> </ul>                                                                                                    |   |
|-----------------------|-----------------------------------------|----------------------------------------------------------------------------------------------------|---|
|                       |                                         | O c. Real Property                                                                                                    |   |
|                       |                                         |                                                                                                    |   |
| 10                    | Choose the cor                          | rrect property type for franchise fees.                                                                                                    |   |
| Marks:1               |                                         | -                                                                                                    |   |
|                       | Choose one                              | O a. Tangible Personal                                                                                                    |   |
|                       | answer.                                 | O h Intancible Personal                                                                                                    |   |
|                       | lf you                                  | u wish to save your work and finish later, click here                                                                                                    |   |
|                       |                                         |                                                                                                    |   |
| <b>11</b><br>Marks: 1 | Choose the cor                          | rrect property type for a stole counter                                                                                                    | • |
| <b>11</b><br>Marks: 1 | Choose the con                          | <ul> <li>rrect property type for a stole counter</li> <li>If you are ready to submit your answers click here</li> </ul>                                                                          | • |
| <b>11</b><br>Marks: 1 | Choose the cor<br>Choose one<br>answer. | <ul> <li>rrect property type for a stole counter</li> <li>a. Tangible Personal</li> <li>b. Intangible Personal</li> </ul>                                                                        | • |
| <b>11</b><br>Marks: 1 | Choose the con<br>Choose one<br>answer. | <ul> <li>a. Tangible Personal</li> <li>b. Intangible Personal</li> <li>c. Real Property</li> </ul>                                                                                               | • |
| <b>11</b><br>Marks: 1 | Choose the con<br>Choose one<br>answer. | <ul> <li>rrect property type for a stole counter</li> <li>a. Tangible Personal</li> <li>b. Intangible Personal</li> <li>c. Real Property</li> </ul>                                              | • |
| <b>11</b><br>Marks: 1 | Choose the con<br>Choose one<br>answer. | <ul> <li>a. Tangible Personal</li> <li>b. Intangible Personal</li> <li>c. Real Property</li> </ul>                                                                                               | • |
| <b>11</b><br>Marks: 1 | Choose the con<br>Choose one<br>answer. | <ul> <li>a. Tangible Personal</li> <li>b. Intangible Personal</li> <li>c. Real Property</li> </ul> SAVE WITHOUT SUBMITTING SUBMITALL AND FINISH                                                  | 5 |
| <b>11</b><br>Marks: 1 | Choose the cor<br>Choose one<br>answer. | <ul> <li>rrect property type for a stole counter</li> <li>a. Tangible Personal</li> <li>b. Intangible Personal</li> <li>c. Real Property</li> </ul> SAVE WITHOUT SUBMITTING SUBMITALL AND FINISH |   |

#### Saving a test to submit later

Occasionally, it might prove useful to save a test and come back to it later before you submit it for a grade. There is no penalty for doing this and you can come back to it anytime (while you are still enrolled in the course) to finish and submit it.

To save a test (you must be currently taking one):

- Scroll down to the bottom of the page and click "Save without submitting."
- Wait for the page reload now it is safe to navigate away from the test.

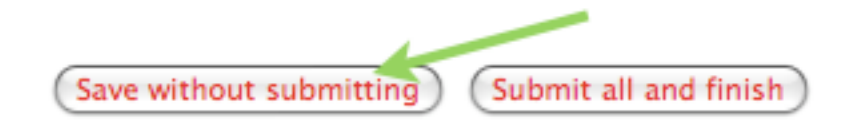

To resume taking the test:

- Go back to the test (as if you were taking it for the first time).
- Click on the test name then click on "Continue the last attempt".

#### Checking your grade

• You can easily view your grades by navigating to the <u>Course Home</u>, <u>Course</u> <u>Resources</u>, or <u>Tests</u> page.

| Course Home | Lecture Videos | Course Resources | TESTS |
|-------------|----------------|------------------|-------|

• From inside the Course Home, Course Resources or Tests pages look for the "Administration" block located on the left hand side of the page.

| ADMINISTRAT           | ION     |  |
|-----------------------|---------|--|
| 📦 Grades<br>💷 Profile | <b></b> |  |

• Click <u>Grades</u> to see your current scores.

| Grade item             | Category       | Grade  | Percentage Feedback |
|------------------------|----------------|--------|---------------------|
| 📋 Assignment Drop Box  | Sale of Assets | -      | -                   |
| Assets Classwork       | Sale of Assets | 20.00  | 100.00 %            |
| Assets Homework<br>▲   | Sale of Assets | 20.00  | 100.00 %            |
| $\bar{x}$ Course total | Sale of Assets | 100.00 | 100.00 %            |

• "- " means an assignment is incomplete or not attempted.

| ······                 |                |       |            |          |  |
|------------------------|----------------|-------|------------|----------|--|
| Grade item             | Category       | Grade | Percentage | Feedback |  |
| 📋 Assignment Drop Box  | Sale of Assets | -     | -          |          |  |
| Assets Classwork       | Sale of Assets | -     | -          |          |  |
| Assets Homework        | Sale of Assets | -     | -          |          |  |
| $\bar{x}$ Course total | Sale of Assets | -     | -          |          |  |

• Scores are shown next to completed assignments.

## **Getting Your Certificate of Completion**

To obtain your Certificate you must successfully complete the course. To successfully complete a course you must do all of the following:

- Watch the Lecture Video Recording
- Complete all quiz and classwork assignments shown on the Tests page of the LMS.
- Successfully complete the Homework Assignment(s) on the Tests page of the LMS with a score 70% or higher
- Complete the course survey (found on the Course Resources page)

#### How to Print Your Certificate of Completion

- Go to the Course Resources page
- Complete the Course Survey

| Pacific Northwest Tax School 🕨 Depreciation Made Easy                                                                                                    |                                                                                                    | You are logged in as Lance Student (Logout)                                                                                                    |  |
|----------------------------------------------------------------------------------------------------|----------------------------------------------------------------------------------------------------|----------------------------------------------------------------------------------------------------|--|
|                                                                                                    |                                                                                                    | Click Course Resources                                                                                                    |  |
| Course Home Lecture Vide                                                                                                    | OS COURSE RESOURCES TESTS                                                                                                    | HELP                                                                                                    |  |
| SEARCH FORUMS Go<br>Advanced search C<br>Advanced search C<br>Advanced sear | Docum ents and Publications:<br>IRS Forms Pubs - 2008 Law<br>Student Resources - Depreciatio<br>2008 Oregon Forms Pubs<br>Certificate of Achievement<br>Depreciation Made Easy | Make sure you have:<br>1) Watched the Lecture Video<br>2) Completed All Quizzes and Classwork<br>3) Received at least 70% on Homework<br>4) Completed the course survey<br>Click the certificate |  |
|                                                                                                    | Communications:<br>🮭 QA Forum                                                                                                    |                                                                                                    |  |
|                                                                                                    |                                                                                                    |                                                                                                    |  |

- Click "*Get your Certificate*." A PDF document will now open. Be patient, as this is a large file and could take a few minutes to open.
- If you have previously printed the certificate, you can print another copy of your certificate which will show the original completion date for your course.

If you have not successfully completed the course yet, and will see the message:
 *"You must first meet all course activity grade requirements before receiving your certificate*." Check your grade to determine what still needs to be completed. Complete those missing assignments, and then return here to print the certificate.

"Get Your Certificate" – Click here to print your certificate. Note this is a large file so it may take a few minutes to open.

| You have Successfully completed the course, now click here to get your certificate |      |  |  |  |  |
|------------------------------------------------------------------------------------|------|--|--|--|--|
| Course Home Lecture Videos Course Resources Tests                                  | HELP |  |  |  |  |
| Click the button below to open your pertificate in a new browser window.           |      |  |  |  |  |

"**Review your certificate**" – This message appears if you previously opened your certificate. You can click here to open and print another copy.

"You must first meet all course activity grade requirements before receiving your certificate." – This message means you have not completed all necessary tasks for this course. Check your Homework grade to determine what still needs to be completed. Complete those missing assignments, and then return here to print the certificate.

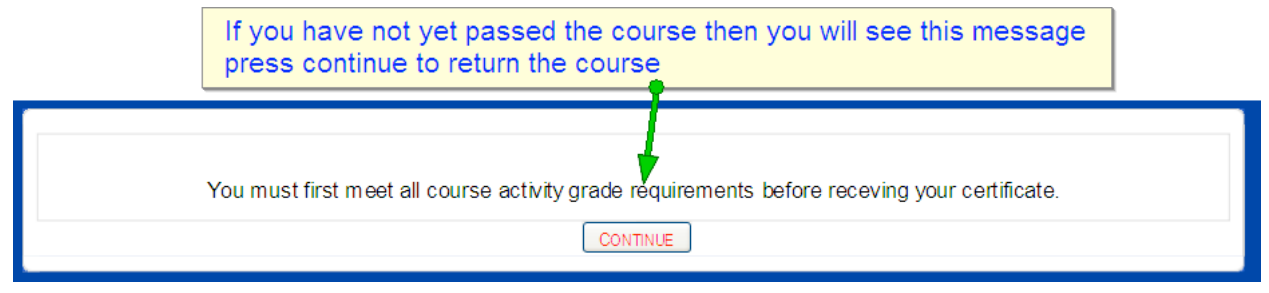

## **Getting Help**

| Pacific Northwest Tax School 🕨 Deprecia | tion Made Easy             |                  | You are logged in as Lance Student (Logout) |
|-----------------------------------------|----------------------------|------------------|---------------------------------------------|
| PACIFIC<br>NORTHWEST                    |                            | Click Here       |                                             |
| TAV                                     |                            |                  |                                             |
| SCHOOL                                  |                            |                  |                                             |
| Course Home Lecture Vi                  | eos Course Resources Tests | HELP             |                                             |
|                                         |                            |                  |                                             |
| ADMINSTRATION MENU                      |                            |                  | 1 /                                         |
| My Profile                              | Communications:            | Click her        | re for the Q&A Forum                        |
| Administer My Course                    | Rep QA Forum               |                  |                                             |
|                                         | 🦚 Chat 🚄                   |                  |                                             |
|                                         | **                         | Click here to ch | at with other students                      |
|                                         |                            |                  | at with other students                      |

#### Chat:

The chat feature allows you to interact with other students taking the course in a live setting. Here you can connect with other individuals and get help with assignments or talk about recent events of interest. Please always remember to stay respectful and keep the conversations appropriate.

Chat is found under Help/Communcation/CourseResources. Click on chat. Click on "Click here to enter the chat now." Only use the second link if you have javascript disabled.

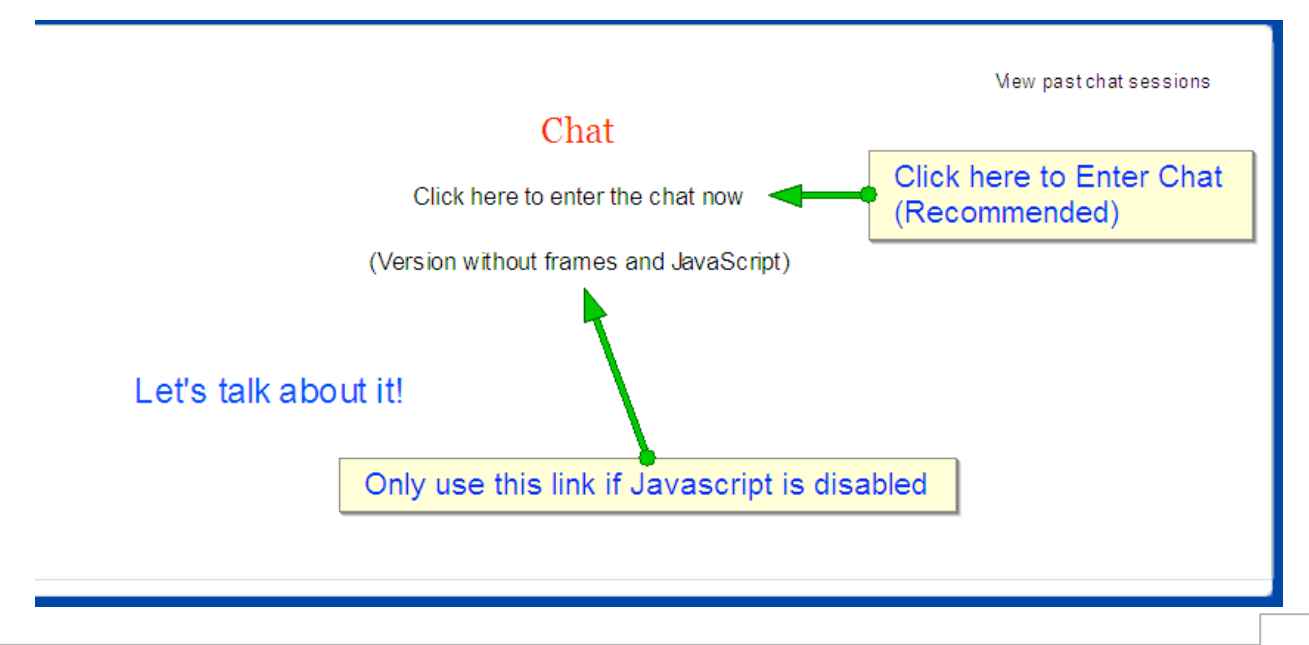

Once you are in the chat you are able to send message by typing in the edit text box. To send, press enter. To see more help and chat features, click the question mark.

Past chat sessions are available for viewing here.

#### **Q&A Forum:**

The Q&A Forum exists to answer any questions you may have about the course content, and as such can be found under the help page. To locate the Q&A Forum click on the help page and then click on the QA Forum box.

Now you will see instructions on how to use this page, and below these are the forum.

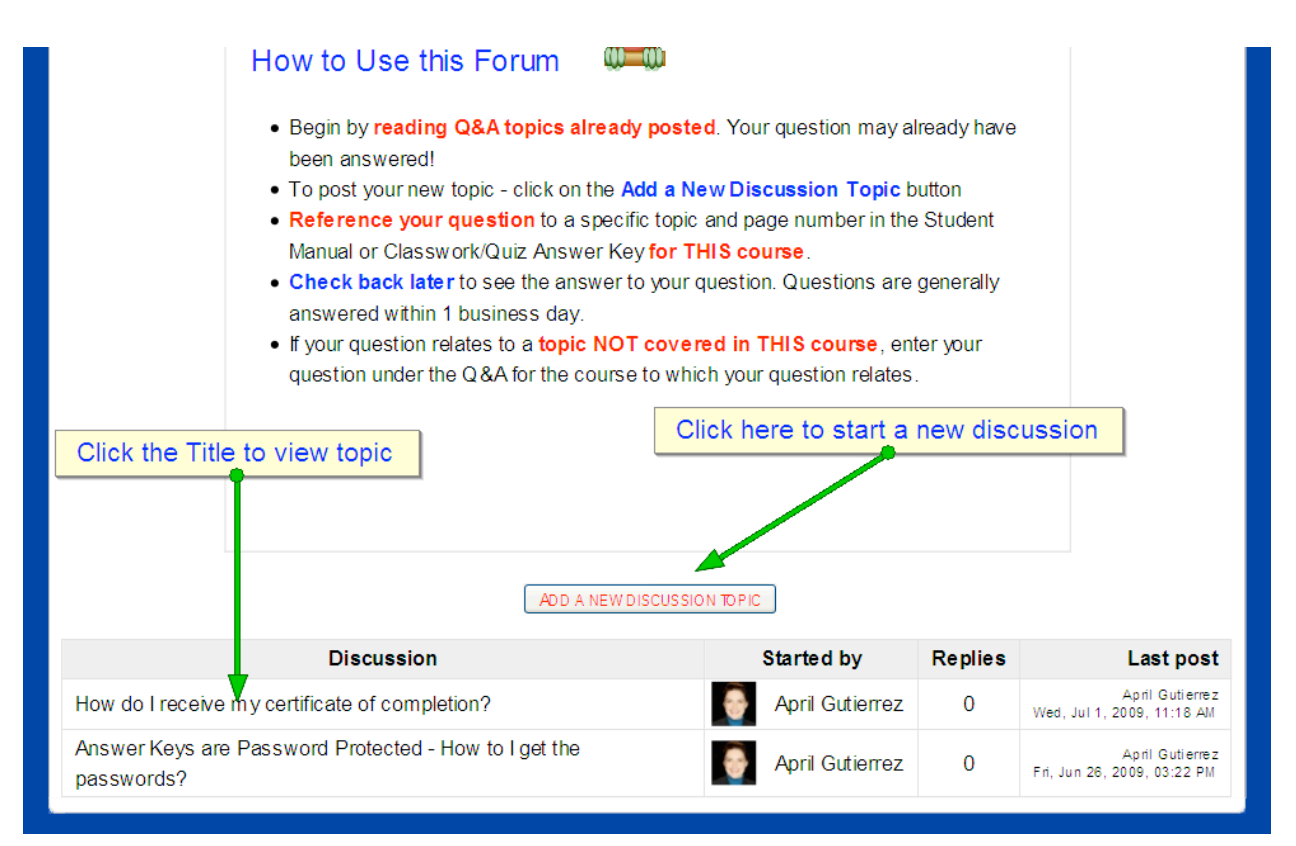

In the upper right is a search function to allow you to see what topics have been discussed so far. If you would like to participate in a discussion click on its title.

To start a new discussion click on the "Add a new discussion topic" button. You will now see a box of text pop up. A red Astrisk \* means necessary, so it is necessary to fill in the subject as well as a message. You may also upload files at this time, by clicking on the "Browse" button and locating the file on your computer, clicking on it, and pressing "open".

|                           | A red Asterisk means Required         |
|---------------------------|---------------------------------------|
| Your new discussion topic |                                       |
| Subject*                  |                                       |
| Message* 💿                |                                       |
| Trebuchet 🔽 1 (8 pt) 💌    | ✓ Lang ♥ B I U S   ×₂ ײ   ℝ   № ○     |
| ≣≣≣ M ¶( ]≣≣⊈             | 🖹   🍢 🌭   — 🕹 🝩 🔅 🏟   🔽 😳 🍪 🕸   🌮   🖉 |
| Type your messa           | Text Editing tools are available      |

Once you have completed writing it you may click on "Post to Forum" and your message will be displayed.

| At the bottom you           | can submit your message                         |              |
|-----------------------------|-------------------------------------------------|--------------|
| Path:                       |                                                 |              |
| Format 📳                    | HTML format                                     |              |
| Subscription                | Send me email copies of posts to this forum 🛛 💌 |              |
| Attachment (Max size: 20MB) |                                                 | Browse to    |
|                             | from y                                          | our computer |
|                             | There are required fields in this f             | orm marked*. |

## Appendix A - Setting up Flash & Java

If the video link is not working for you then you may need to install and/or update either Flash, Java, or both.

#### **To Install Flash:**

Begin by navigating to the Lecture Videos page by selecting the Lecture Video tab. Look lower on the page and find the link entitled: <u>Click here to download FLASH drivers</u> for your computer.

#### Lecture Video Recording Adjustment to Income

#### Important information about watching this video

- · This lecture video was recorded using WebEx.
- · You must have current FLASH, and JAVA drivers, and WebEx video viewing software on your computer to watch this video.
- Follow instructions on the following sites to ensure a successful installation.

#### Click here to download FLASH drivers for your computer.

Click here to download JAVA drivers for your computer.

Click this link to be taken to the flash download page. From here click on "Agree and Install."

| Home / Downloads / File | ish Player /                                                                                                    |   |
|-------------------------|----------------------------------------------------------------------------------------------------|---|
|                         | Install Adobe Flash Player<br>Adobe Flash Player version 10.0.22.87<br>Windows   1.8MB<br>Different operating system or browser?<br>Browser: Firefox, Safari, Opera<br>Download time estimate: 2 minutes @ 56K modem<br>Learn more   System requirements   Distribute Flash Player   Instantation metrocurons<br>You must close all other browser windows before installing.<br>You must close all other browser windows before installing.<br>By clicking the "Agree and install now" button,<br>you agree to the Software License Agreement. |   |
|                         |                                                                                                    | Ł |

This will bring up a download window, simply click save file to download. When the file has finished downloading, the downloads window will pop up.

| Home / Downloads / Flash | Player /                                                                                                    | Click "Save File"                                                                                                    |
|--------------------------|----------------------------------------------------------------------------------------------------|----------------------------------------------------------------------------------------------------|
|                          | Opening install_flash_player.exe         You have chosen to open         Image: install_flash_player.exe         which is a: Binary File         from: http://fpdownload.macromedia.com         Would you like to save this file?    Save File Cancel | FLASH PLAYER HELP<br>System requirements<br>Flash Player Support Center<br>FAQ<br>MORE DOWNLOADS<br>$\overbrace{eet}^{eet} ADOBE^* READER^*$ |

If you do not see the downloads window, you may find it by going to the Tools tab at the top and then clicking on Downloads.

When the Flash Player executable has finished downloading, double click on it to begin installing.

| Adobe Flas                                                  | h Player                                                                                              |                     |                                              |            |
|-------------------------------------------------------------|----------------------------------------------------------------------------------------------------|---------------------|----------------------------------------------|------------|
| A C                                                         | Thank You!<br>Your download will start automatically.<br>If it does not start, click here to download | Double<br>the insta | Click "Install Flash Playe<br>allation file. | r" to open |
| 🕲 Downloads                                                 | If a dialog how popoare with the ention to run or o                                                   | click run.          | FAQ                                          | No Byle    |
| install_fladplaye<br>1.8 MB — macromedia                    | r.exe dialog box appears with the option to ron 7:09 P<br>.com                                        | M Player            | MORE DOWNLOADS                               |            |
| <u>C</u> lear List                                          | Search                                                                                                |                     | Animation                                    |            |
| Careers   Online Privacy Po<br>  Product license agreements | olicy   Terms of Use   Contact us   Accessibility   Report<br>  Send feedback                         | piracy   Permissio  | ons and trademarks                           |            |

Depending on what version of Windows you have, or whether you have Anti-virus software installed, you may have to click on more confirmation windows. Simply click yes, or allow, in these cases to proceed. After Flash has been installed, close all Firefox windows and restart the program.

#### **To Install Java:**

Begin by navigating to the Lecture Videos page by selecting the Lecture Video tab. Look lower on the page and find the link entitled: <u>Click here to download Java drivers for</u> <u>your computer.</u>

#### Lecture Video Recording Adjustment to Income

#### Important information about watching this video

- · This lecture video was recorded using WebEx.
- You must have current FLASH, and JAVA drivers, and WebEx video viewing software on your computer to watch this video.
- Follow instructions on the following sites to ensure a successful installation.

Click here to download FLASH drivers for your computer.

Click here to download JAVA drivers for your computer.

Click this link to be taken to the Java download page. From here click on "Free Java Download."

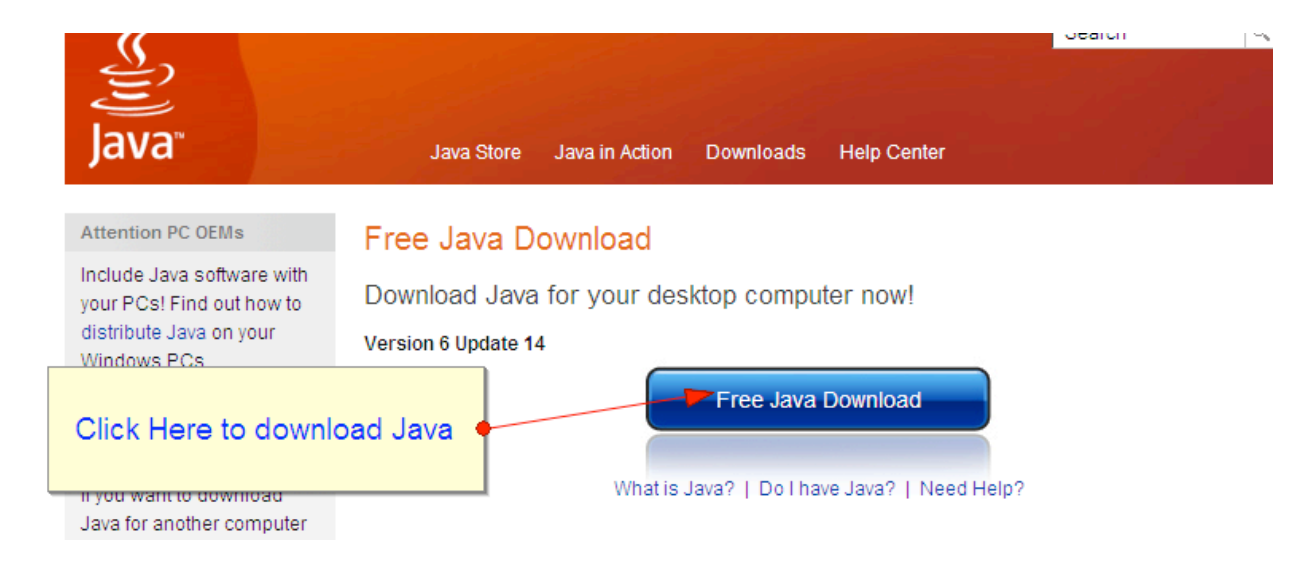

This will bring up a download window, simply click save file.

| Java                                                                                                    | Java Store Java in Action Downloads Help Center                                                                                                    |
|----------------------------------------------------------------------------------------------------|----------------------------------------------------------------------------------------------------|
| Help Resources<br>» Remove Older Versions<br>» Other Java Versions<br>Opening jxpiinstall.exe                                                     | Java for Windows - Firefox/Mozilla<br>Recommended Version 6 Update 14 (filesize: ~ 10 MB)<br>Windows Vista XP 2000 2003 and 2008 Server<br>Windows Vista XP 2000 2003 and 2008 Server |
| You have chosen to open<br><b>jxpiinstall.exe</b><br>which is a: Binary File<br>from: http://dl8-cdn-01.sun.<br>Would you like to save this file? | .com<br>Save File Cancel See all Java downloads here.                                                                                                    |
|                                                                                                    | System Requirements  • Vista • Windows 2000 • Windows XP                                                                                                    |

When the file has finished downloading, the downloads window will pop up. If you do not see the downloads window, you may find it by going to the Tools tab at the top and then clicking on Downloads.

When the Java Player executable has finished downloading, double click on it to begin installing.

| Help Resources                                                       | Java for Windows                                                                                   | s - Firefox/Mozi | lla       |                       |
|----------------------------------------------------------------------|----------------------------------------------------------------------------------------------------|------------------|-----------|-----------------------|
| » Remove Older Versions<br>» Other Java Versions<br>» Error Messages | Recommended Version 6 Update 14 (filesize: ~ 10 I<br>Windows Vista, XP, 2000, 2003 and 2008 Server |                  | MB)       | Double Click the Java |
| Downloads                                                            |                                                                                                    |                  |           | installation file     |
| ixpiinstall.exe<br>697 KB — sun.com                                  |                                                                                                    | 7:23 PM          | Downlo    | au                    |
| install_flash_player.exe<br>1.8 MB — macromedia.com                  | Not the right operating syste                                                                      | 7:09 PM          | ads here. |                       |
|                                                                      |                                                                                                    |                  |           |                       |
|                                                                      |                                                                                                    |                  |           |                       |
|                                                                      |                                                                                                    |                  |           |                       |
| <u>C</u> lear List                                                   |                                                                                                    | Search           |           |                       |

Depending on what version of Windows you have, or whether you have Anti-virus software installed, you may have to click on more confirmation windows. Simply click yes, or allow, in these cases to proceed. After Java has been installed, close all Firefox windows and restart the program.